## **AXIORY**

## Cách Cài Đặt cTrader

Hướng dẫn cài đặt cTrader một cách đơn giản trên máy tính của bạn.

- Nhấp đúp vào tệp đã tải xuống (Nếu cảnh báo bảo mật xuất hiện, hãy nhấp vào Run as it is.)
- Cảnh báo Bảo mật sẽ xuất hiện. Nhấp vào "Install".
- Tiến độ cài đặt sẽ được hiển thị. Khi toàn bộ thanh tiến độ hiện màu xanh lá là khi việc cài đặt đã hoàn thành.
- Bạn sẽ thấy "Axiory cTrader" hiển thị trên màn hình, sẵn sàng khởi chạy.